## How To Check The Status of Your Students Cards

Instructors can go online to see if their rosters have been downloaded.

- a. Sign-in on the AHA Instructor Network with your ID and password
- b. Click on the "Dashboard", then Click on "Ecards"
- c. Select "Manage eCards"
- d. Select "Search eCards"
- e. To search for the complete roster <u>Skip</u> First and Last Name & eCard Code. Go to "Course" and select the course you taught.(i.e. HS FA CPR AED) Next select Start Date from the calendar (i.e. May 1, 2019). Next go to Finish Date and choose an end date (i.e. May 31, 2019).
- f. Click "*Search*". All rosters you submitted between those dates will be displayed. To narrow the search down type the exact course date for the Start and Finish Date.
- g. To search for <u>a single student:</u> Type in their First and Last Name and Click "*Search*" (Less is more.) That student's information will be displayed.